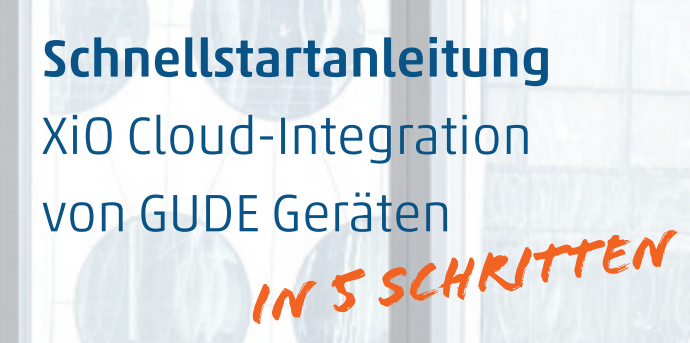

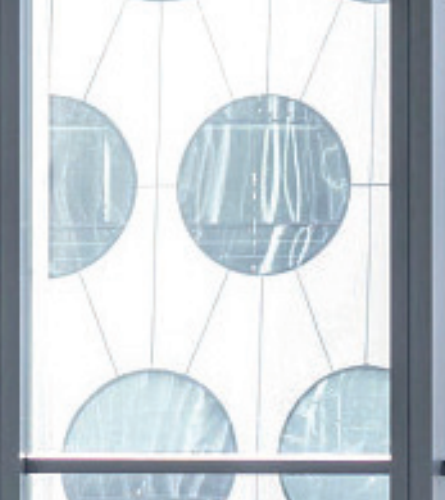

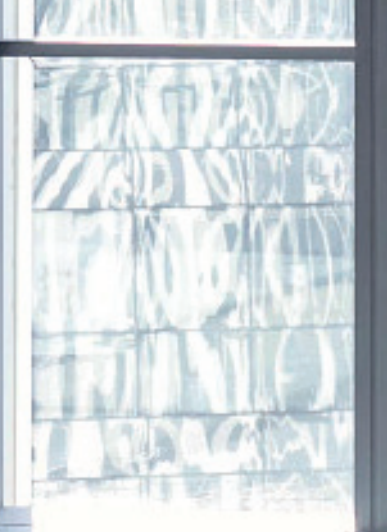

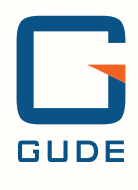

#### XiO Cloud-Integration von GUDE Geräten

Sehr geehrte Kundin, sehr geehrter Kunde,

unsere **hochwertigen IP-Stromlösungen** unterstützen unsere Kunden darin, ihre Audio-/Video-Installationen mit größtmöglicher Flexibilität, Sicherheit und Zuverlässigkeit zu betreiben. Dabei spielen der **nachhaltige Betrieb**, die **maximale Ausfallsicherheit** und eine **benutzerfreundliche Steuerung** ein zentrales Anliegen der professionellen Nutzer.

Insbesondere, wenn Mediensteuerungen in der Infrastruktur zum Einsatz kommen, stellt sich regelmässig

die Frage, ob und mit welchen Aufwand sich die **smarten Stromverteiler von GUDE** in die verwendeten AV-Systeme integrieren lassen.

Als führender Hersteller von Mediensteuerungen bietet **Crestron** den Kunden mit **XiO Cloud** eine cloudbasierte Steuerungsplattform für ihre AV-Umgebung an. Der Vorteil: Ohne zusätzliche Hardware und Software lässt sich die eingesetzte AV-Technik über eine Vielzahl von Räumen hinweg einfach und bequem steuern und überwachen. Die intelligenten Stromlösungen von GUDE werden als einzige schaltbare **Power Distribution Units (PDU)** von XiO Cloud unterestützt.

Diese Schnellstartanleitung zeigt Ihnen, wie sie in nur 5 Schritten eine **schaltbare PDU von GUDE mit XiO Cloud verbinden**. Mit wenigen Klicks ist das Gerät in die Plattform integriert und bietet dem Anwender eine effiziente und zuverlässige AV-Steuerung an. \*

Bei Rückfragen steht Ihnen unser Serviceteam zur Verfügung. Wir wünschen viel Spaß beim Lesen.

Ihr GUDE-Team

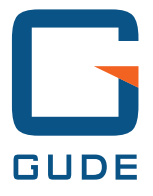

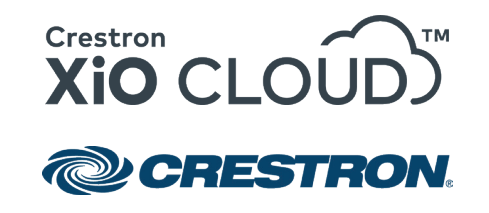

\* Voraussetzungen für die Integration von **GUDE** Geräten in **XiO Cloud**:

1. Power Disitrbution Unit von GUDE aus der Expert Power Control Serie

2. XiO Cloud Account bei Crestron

3. XiO Cloud Gateway von Crestron (ab Firmware Version 2.7000.00080)

# 1. GUDE Gerät hinzufügen

Loggen Sie sich beim Portal der XiO Cloud ein (portal.crestron.io/customer). Im sich öffnenden Dashboard klicken Sie in der linken Seitenleiste auf die drei gestapelten Würfel:

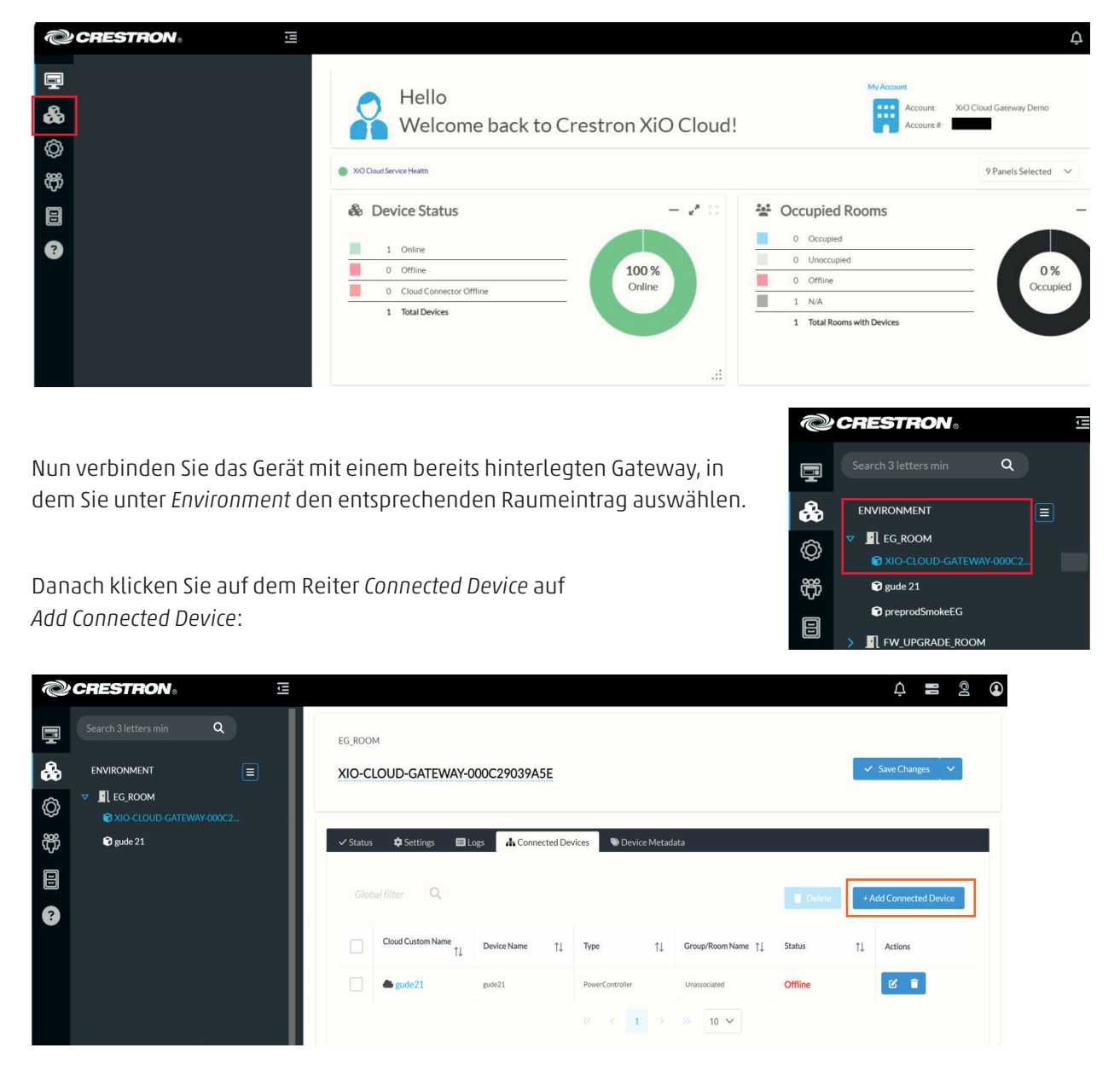

## 2. Treiber zuordnen

| Add Connected Device to Gateway |                                |
|---------------------------------|--------------------------------|
| Gateway<br>New Device           | XIO-CLOUD-GATEWAY-000C29039A5E |
| Name                            | gude21                         |
| Туре                            | Device Driver V                |
| Show All Driver Versions        |                                |
| Driver                          | GUDE Expert Power Control 8045 |

Nun können Sie einen Gerätenamen vergeben und unter dem Dropdown *Type* den Eintrag *Device Driver* auswählen. Öffnen Sie mit dem Button auf der rechten Seite die Treiberbibliothek.

Hier finden Sie den gesuchten Treiber am schnellsten über das Suchfeld unter Eingabe von "power" oder "gude" und wählen dort "Power Controller" von "GUDE":

| Туре             | î↓ | Manufacturer | ţ↓ | Supported Models $\uparrow \downarrow$                                                                                                    | Communication | ţ↑ | Version     | ţţ |
|------------------|----|--------------|----|----------------------------------------------------------------------------------------------------|---------------|----|-------------|----|
| Power Controller |    | GUDE         |    | 638.BMUG5 Player<br>Expert Power Control<br>8045 Expert Power Control<br>8031.Expert Power Control<br>1121.Expert Power Control<br>1120.Expert Power Control<br>8021.Expert Power Control<br>822.Expert Power Control<br>8032.Expert Power Control<br>8032.Expert Power Control<br>8032.Expert Power Control<br>8032.Expert Power Control<br>8032.Expert Power Control<br>8032.Expert Power Control<br>8032.Expert Power Control<br>8035.Expert Power Control<br>8035.Expert Power Control<br>8035.Expert Power Control<br>8035.Expert Power Control<br>8036.Expert Power Control<br>8036.Ex | lb            |    | 1.0108.0014 |    |

Schließen Sei den Vorgang mit dem Button "Add Driver" ab.

## 3. TCP/IP-Einstellungen vornehmen

Nun können Sie die IP-Adresse des GUDE Geräts sowie die Login-Daten des Passwortschutzes hinterlegen. Sollten Sie keinen Passwortschutz eingerichtet haben, können Sie das Feld leer lassen.

Als Standard ist hier *Port 80* sowie keine Verschlüsselung hinterlegt.

| Add Connected Device to Gateway |                                |
|---------------------------------|--------------------------------|
| Gateway<br>New Device           | XIO-CLOUD-GATEWAY-000C29039A5E |
| Name                            | gude21                         |
| Туре                            | Device Driver V                |
| Show All Driver Versions        |                                |
| Driver                          | GUDE Expert Power Control 8045 |
| IP Address/Host Name            | 1.1.1.1                        |
| Port                            | 443                            |
| Username                        | admin@gude.systems             |
| Password                        | •••••                          |
| Enable HTTPS                    |                                |

| Add Connected Device to Gateway |                                |
|---------------------------------|--------------------------------|
| Gateway<br>New Device           | XIO-CLOUD-GATEWAY-000C29039A5E |
| Name                            | gude21                         |
| Туре                            | Device Driver 🗸                |
| Show All Driver Versions        |                                |
| Driver                          | GUDE Expert Power Control 8045 |
| IP Address/Host Name            | 1.1.1.1                        |
| Port                            | 80                             |
| Username                        | admin@gude.systems             |
| Password                        | •••••                          |
| Enable HTTPS                    |                                |

Allerdings ist eine HTTPS-Verschlüsselung ratsam. Sie ist mit dem entsprechenden Schieberegler sowie der Eingabe *Port 443* schnell eingerichtet. Schließen Sie die Einrichtung mit dem Button *Add Device* ab.

Kurze Zeit später (etwa 30 Sekunden) erscheint das hinzugefügte Gerät in der Oberfläche in der Spalte *Conncted Devices*:

| ✓ Status | 🌣 Settings 🛛 🔲 Li                      | ogs 🔒 Conne | ected Dev | vices 🔊 Devi    | ce Metad | lata               |        |     |                      |
|----------|----------------------------------------|-------------|-----------|-----------------|----------|--------------------|--------|-----|----------------------|
|          | al filter Q                            |             |           |                 |          |                    | Telete | + 4 | Add Connected Device |
|          | Cloud Custom Name $\uparrow\downarrow$ | Device Name | î↓        | Туре            | ţ↓       | Group/Room Name ↑↓ | Status | ¢↓  | Actions              |
|          | agude21                                | gude21      |           | PowerController |          | Unassociated       | Online |     | C                    |

#### 4. GUDE Gerät einem Raum zuordnen

Um das integrierte Gerät einem Raum zuzuordnen, ziehen Sie es per drag-and-drop auf den gewünschten Raum in der linken Seitenleiste:

| Z | CRESTRON               | li                  |                      |                |                      |                    |
|---|------------------------|---------------------|----------------------|----------------|----------------------|--------------------|
| Ē | Search 3 letters min Q | EG_ROOM             |                      |                |                      |                    |
| * |                        | XIO-CLOU            | D-GATEWAY-00         | 0C29039A5E     |                      |                    |
| Ø | ▼ <b>I</b> EG_ROOM     |                     |                      |                |                      |                    |
| Ť |                        | gude21 🗸 Status     | 🕏 Settings 🛛 🔲 Log   | connected Dev  | ices 🔊 Device Metada | ata                |
|   |                        | Global fil          | tor Q                |                |                      |                    |
| ? |                        | Clobarth            |                      |                |                      |                    |
|   |                        |                     | ud Custom Name<br>↑↓ | Device Name ↑↓ | Туре ↑↓              | Group/Room Name ↑↓ |
|   | D                      | rag to change group | gude21               | gude21         | PowerController      | Unassociated       |
|   |                        |                     |                      |                | « < 1 >              | » 10 V             |

## 5. Lastausgänge überwachen und schalten

Unter dem Eintrag *Settings* auf der Geräteseite lässt sich nun in XiO Cloud der Schaltzustand der einzelnen Lastausgänge der PDU abfragen. Über die entsprechenden Buttons in der rechten Spalte *Actions* nehmen Sie folgende Maßnahmen für jeden einzelnen Ausgang vor:

- Einschalten des Ausgangs
- Ausschalten des Ausgangs
- Neustarten des Ausgangs (Aus- und wieder Einschalten mit 10 Sekunden Wartezeit)

| Ż | CRESTRON               | Û |                       |                          |                         | ļ = 2 (                                |
|---|------------------------|---|-----------------------|--------------------------|-------------------------|----------------------------------------|
|   | Search 3 letters min Q |   | EG_ROOM               |                          |                         |                                        |
| æ |                        |   | gude 21               |                          |                         | ✓ Save Changes ✓                       |
| Ø | ▼ EG_ROOM              |   |                       |                          |                         |                                        |
| Ť | 🗊 gude 21              |   | ✓ Status 🌣 Settings 🗉 | Logs 🛛 🏷 Device Metadata |                         |                                        |
| 8 |                        |   |                       | The sys                  | tem is currently online |                                        |
| 0 |                        |   | ✓ Outlet Controls     |                          |                         |                                        |
|   |                        |   | Outlet Number         | Outlet Name              | Status                  | Actions                                |
|   |                        |   | 01                    | Outlet 11                | Off                     | (𝔅) On (𝔅) Off   𝔅 Power Cycle         |
|   |                        |   | 02                    | Outlet 22                | On                      | U On U Off   C Power Cycle             |
|   |                        |   | 03                    | Outlet 333               | Off                     | U On U Off   C Power Cycle             |
|   |                        |   | 04                    | Outlet 444               | On                      | (𝔅) On (𝔅) Off   𝔅 Power Cycle         |
|   |                        |   | 05                    | Outlet 555               | On                      | On Off   Over Cycle                    |
|   |                        |   | 06                    | Power Port 6             | On                      | U On U Off   Image: Cycle Image: Cycle |
|   |                        |   | 07                    | Power Port 7             | On                      | (IJ) On (IJ) Off   ♂ Power Cycle       |

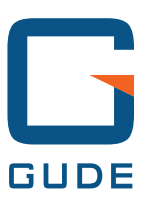

GUDE Systems GmbH Von-der-Wettern-Str. 23 51149 Köln

T +49.221.985 925 0 F +49.221.985 925 97

info@gude-systems.com www.gude-systems.com